# Scorrendo la gerarchia

- Component
  - "A component is an object having a graphical representation that can be displayed on the screen and that can interact with the user. Examples of components are the buttons, checkboxes, and scrollbars of a typical graphical user interface"
  - Component è quindi una classe molto generale e definisce un sacco di metodi
- Container
  - Un Component con la proprietà di essere abilitato a contenere altri Component
    - Prevede metodi di tipo "add" per aggiungere componenti
  - Prevede anche metodi per rappresentare il contenitore e i suoi contenuti e per aggiornarne l'immagine

# Scorrendo la gerarchia

- Window
  - È un particolare contenitore che può apparire sullo schermo come entità propria, ma non ha bordi, barre e controlli
  - Possiede metodi per mostrare la finestra, nascondere la finestra, posizionare la finestra e aggiustare l'ordine di comparizione relativamente ad altre finestre
- Frame
  - Si tratta di Window con bordi e barra del titolo, oltre alle caratteristiche solite di un' interfaccia (minimizzazione, iconizzazione, chiusura, resizing)
- JFrame
  - È un Frame AWT a cui SWING aggiunge una serie di metodi per ridefinire i dettagli grafici. Ad esempio
    - Il metodo setSize(int I, int h) permette di determinare le dimensioni del Frame
    - Il metodo setLocation(int x, int y) consente di definire le coordinate del pixel in alto a sinistra del frame nel riferimento dello schermo

## Cosa possiamo fare con un JFrame?

- Non possiamo disegnare, scrivere o aggiungere elementi direttamente al Frame
- Gli elementi diversi dal Menu debbono essere "aggiunti" ad un Container opportuno
- Ad esempio
  - Per scrivere del testo dentro un Frame, il testo dovrà essere scritto (aggiunto) al pannello <u>contentPane del JFrame</u>
  - Per convenienza il metodo add() di JFrame si occupa di tutto il lavoro

frame.getContentPane().add(label) = frame.add(label)

# HelloWorldSwing

📅 HelloWorldSwing 🗄 🗗 🗹 🔀 Hello World

```
import javax.swing.*;
```

#### public class HelloWorldSwing {

```
private static void createAndShowGUI() {
    JFrame frame = new JFrame("HelloWorldSwing");
    JLabel label = new JLabel("Hello World");
    frame.getContentPane().add(label);
    frame.pack();
    frame.setVisible(true);
```

}

```
public static void main(String[] args) {
     createAndShowGUI();
}
```

The pack method sizes the frame so that all its contents are at or above their preferred sizes. An alternative to pack is to establish a frame size explicitly by calling setSize or setBounds.

}

# HelloWorldSwing (seconda versione)

```
HelloWorldSwing 🗄 🗗 🗹 🔀 Hello World
```

import javax.swing.\*;

#### public class HelloWorldSwing {

```
private static void createAndShowGUI() {
    JFrame.setDefaultLookAndFeelDecorated(true);
    JFrame frame = new JFrame("HelloWorldSwing");
    frame.setDefaultCloseOperation(JFrame.EXIT_ON_CLOSE);
    JLabel label = new JLabel("Hello World");
    frame.getContentPane().add(label);
    frame.pack();
    frame.setVisible(true);
}
public static void main(String[] args) {
```

```
createAndShowGUI();
```

#### Look&feel

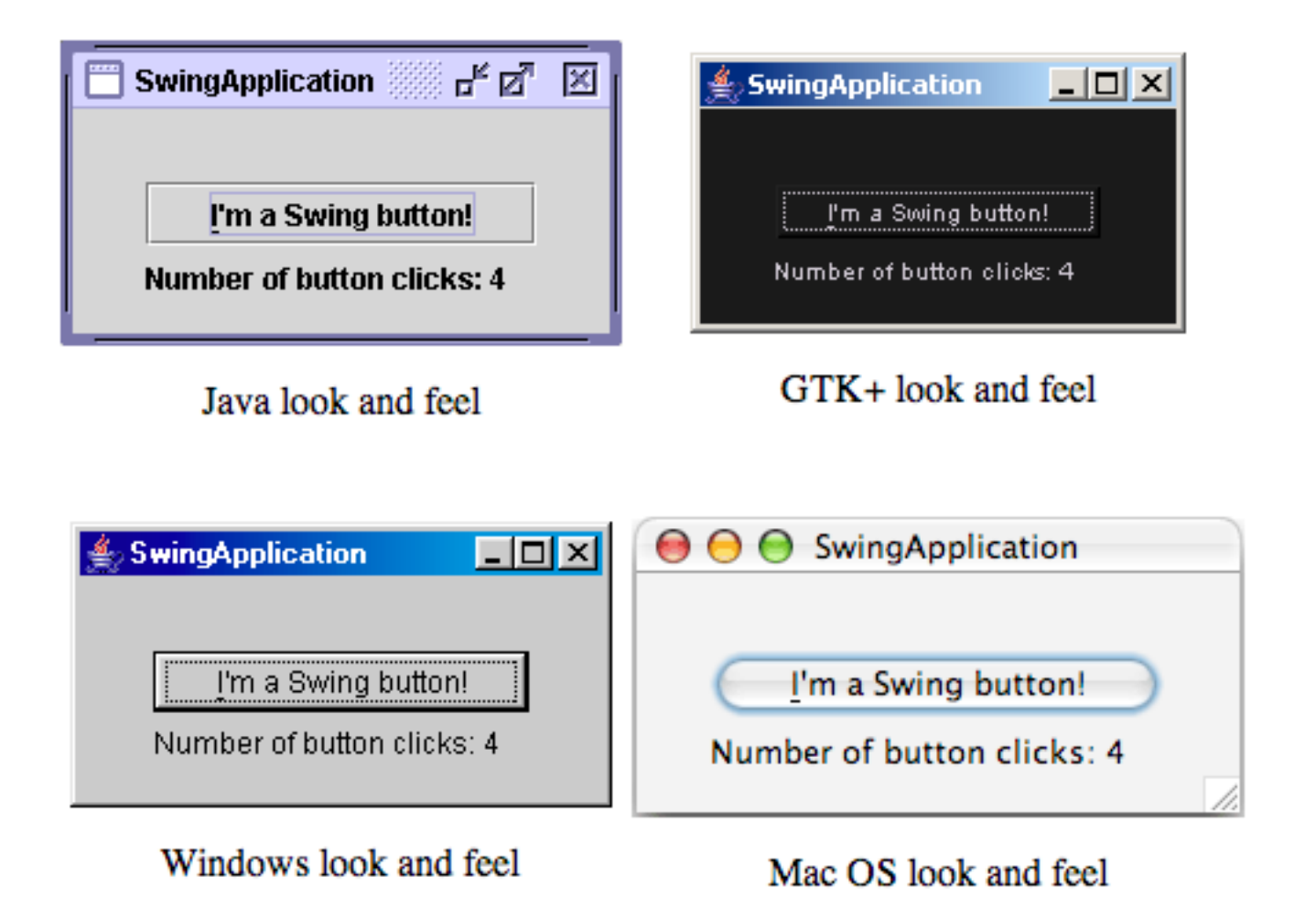

#### Look&feel nativo

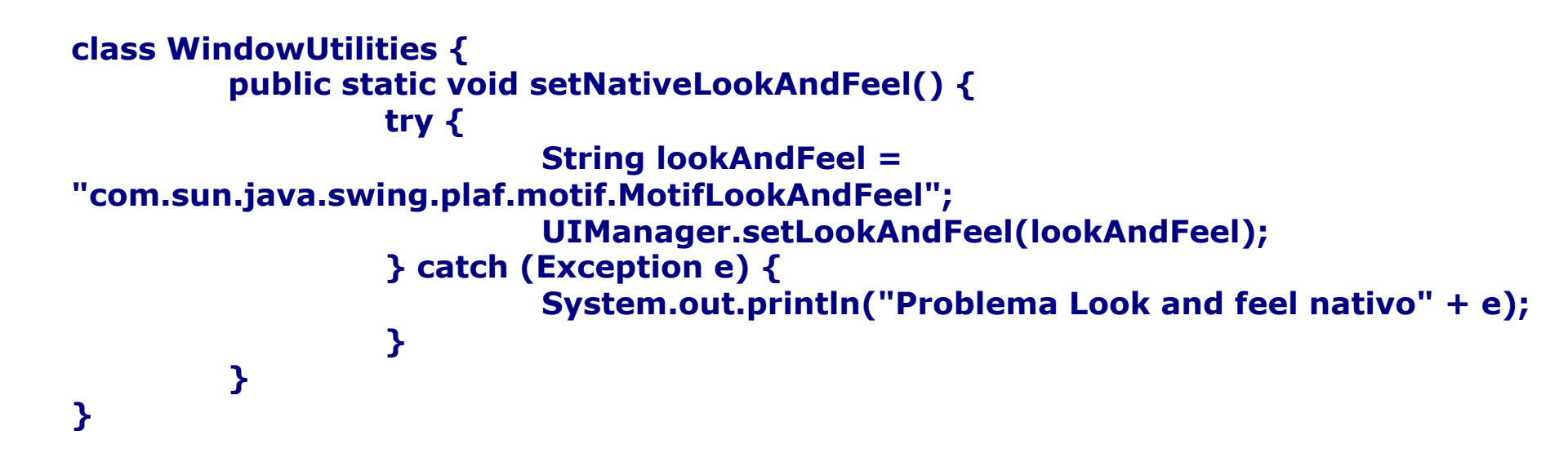

### Aggiungiamo componenti

- Dobbiamo sapere:
  - Da dove prendere i componenti?
    - Una lista/descrizione delle librerie disponibili
  - Come costruirli e personalizzarli?
    - Costruttori e modificatori
  - Come usarli?
    - Quali eventi sono in grado di raccogliere e quali i listener necessari
  - Come disporli sui frame che costituiscono la nostra applicazione?
    - Layout manager

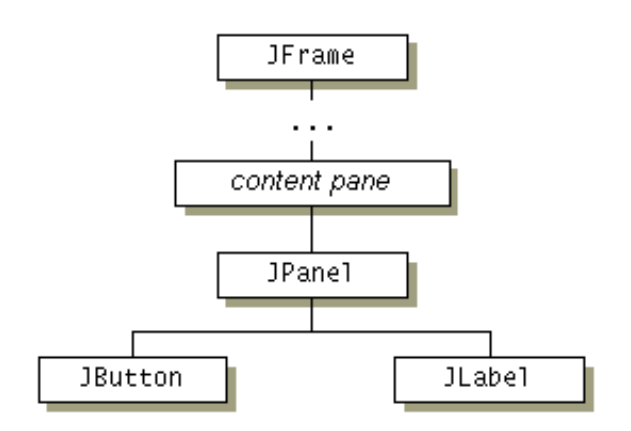

#### Container

• Top-level container

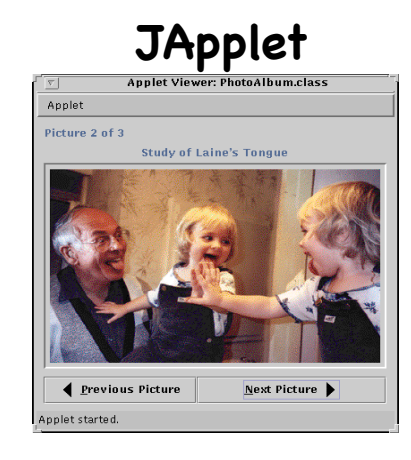

| JDialog |                                   |  |  |  |
|---------|-----------------------------------|--|--|--|
| -       | Message                           |  |  |  |
| Î       | Eggs aren't supposed to be green. |  |  |  |
|         | ОК                                |  |  |  |
| -1      |                                   |  |  |  |
|         |                                   |  |  |  |

#### JFrame

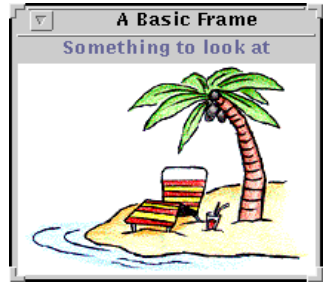

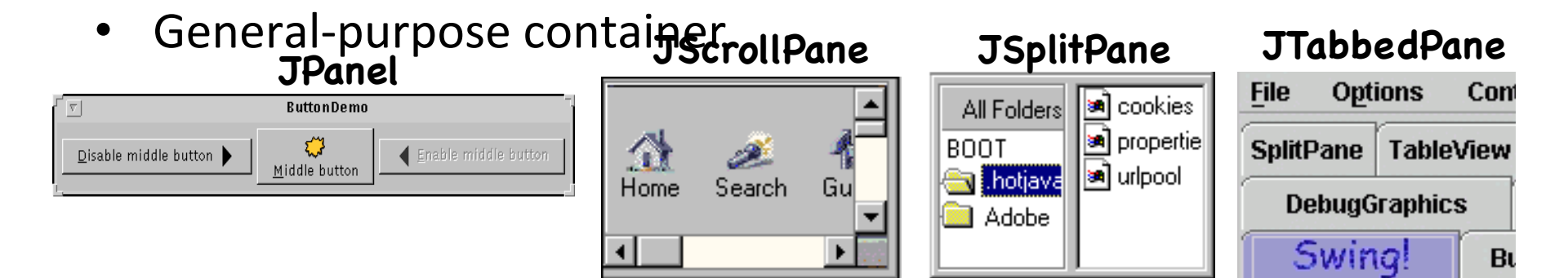

#### Container

• Special-purpose container

#### JInternalFrame

|             | InternalFrameDemo |
|-------------|-------------------|
| Document    |                   |
|             |                   |
| Document #1 |                   |
| Document #2 |                   |

Permette di inserire frame dentro altri frame

#### JLayeredPaneDemo Choose Duke's Layer and Position Modal Layer Position 0 Move the Mouse to Move Duke Default Layer Palette Layer Popup Layer Drag Layer

Permette di inserire componenti a vari livelli di profondità

#### JToolBar

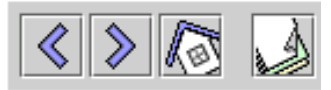

Permette di semplificare l'attivazione di determinate funzioni per mezzo di semplici pulsanti

# Controlli di base

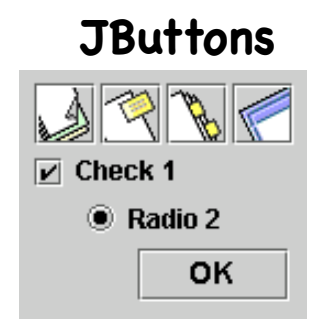

Include buttons, radioButtons, checkbox, MenuItem, ToggleButton

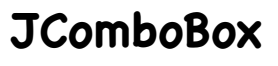

| Monday    |  |
|-----------|--|
| Monday    |  |
| Tuesday   |  |
| Wednesday |  |
| Thursday  |  |
| Friday    |  |

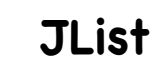

| January  | •  |
|----------|----|
| February | 22 |
| March    |    |
| April    | •  |

#### JMenu

| Theme   | Help       |  |
|---------|------------|--|
| 🗹 m e t | al otri-m  |  |
| 🗹 Organ | niC otrl-o |  |
| 🗆 metal | 2 ctrl-2   |  |

JSlider

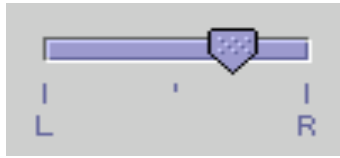

**JTextField** George Washington Thomas Jefferson Benjamin Franklin

Include JPasswordField, JTextArea

# Visualizzatori di informazioni non editabili

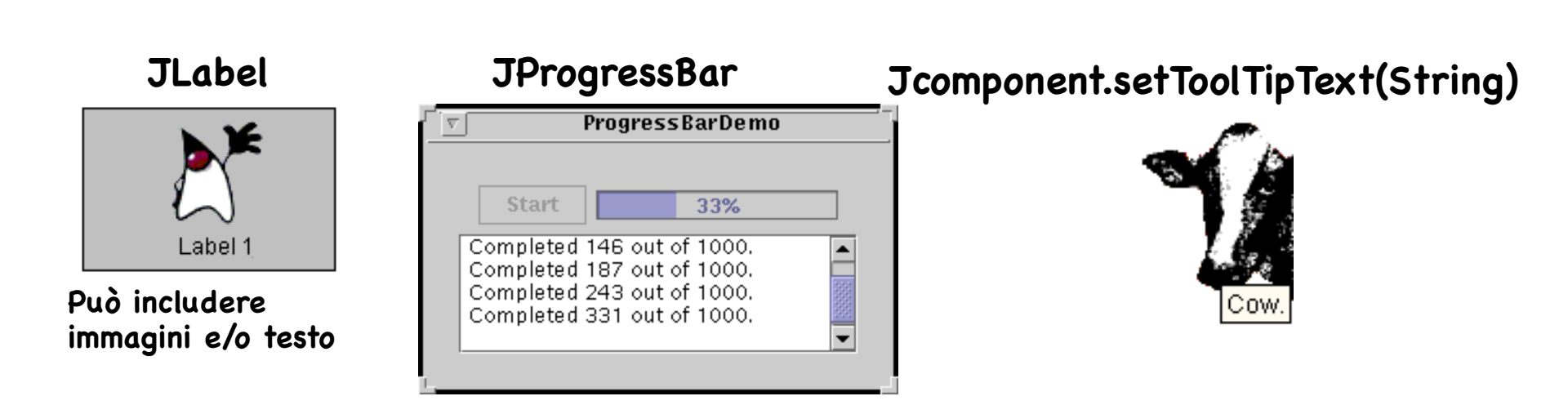

# Visualizzatori di informazioni formattate editabili

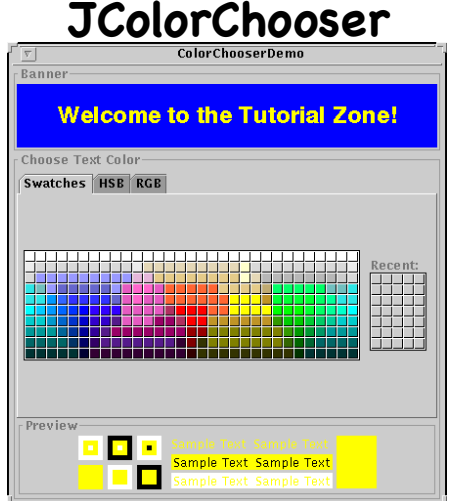

|                        | Op              | en    |                                   |
|------------------------|-----------------|-------|-----------------------------------|
| Look <u>i</u> n:       | images          | • 🖬 🕯 | 88 8                              |
| 📑 sccs                 |                 |       |                                   |
| 🗋 Bird.gif             |                 |       |                                   |
| 🗋 Cat.gif              |                 |       |                                   |
| 🗋 Dog.gif              |                 |       |                                   |
| 🗋 Rabbit.gif           |                 |       |                                   |
| 🗋 Teddy.gif            |                 |       |                                   |
| 🗋 all.gif              |                 |       |                                   |
| 🗅 heach aif            |                 |       |                                   |
| File <u>n</u> ame:     | Rabbit.gif      |       | <u>O</u> pen                      |
| Files of <u>type</u> : | All Files (*.*) | •     | <ul> <li><u>Cancel</u></li> </ul> |

#### JTree

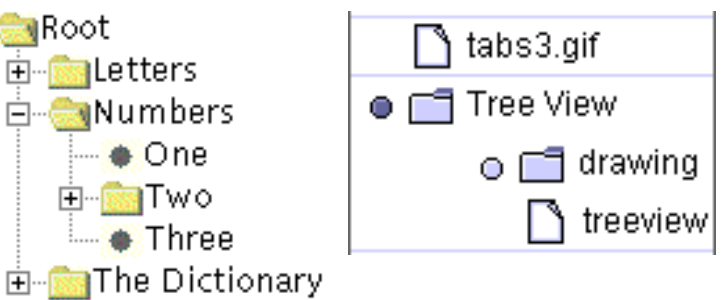

#### JTable

|   | -          | TableDemo |               |            |            |    |
|---|------------|-----------|---------------|------------|------------|----|
|   | First Name | Last Name | Sport         | # of Years | Vegetarian |    |
|   | Mary       | Campione  | Snowboarding  | 5          |            |    |
|   | Alison     | Huml      | Rowing        | 3          | Ľ          |    |
|   | Kathy      | Walrath   | Chasing toddl | 2          |            | 33 |
| 1 | Mark       | Andrews   | Speed reading | 20         | Ľ          | -  |
|   |            |           |               |            |            |    |

#### JTextComponent

Verify that the RJ45 cable is connected to the WAN plug on the back of the Pipeline unit.

JTextField, JPasswordField, JTextArea, JEditorPane, JTextPane

# Altri componenti grafici

- Label
- PushButton
- CheckBoxButton
- ScrollBar
- PullDownMenu
- PopupMenu
- ...

### Layout

- Java gestisce la disposizione dei componenti dentro i Container mediante oggetti che si chiamano LayoutManager
  - Incapsulano gli algoritmi per il posizionamento delle componenti di una GUI
  - Il LayoutManager mantiene l'algoritmo separato in una classe a parte
- È un' interfaccia che descrive come un componente deve comunicare con il suo LayoutManager
- Esiste un'ampia collezione di LayoutManager, ma se si vuole si può creare il proprio
  - Noi vediamo solo i LayoutManager più comuni: FlowLayout, BorderLayout, GridLayout, CardLayout e GridBagLayout
- L'associazione avviene tramite il metodo setLayout() di cui è provvista la classe Container (e quindi tutte le sue sottoclassi)
  - p.setLayout(new BorderLayout());

# FlowLayout

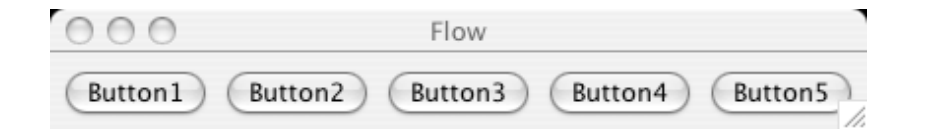

private static void createAndShowGUI() {
 JFrame frame = new JFrame("Flow");
 frame.setLayout(new FlowLayout());
 frame.add(new JButton("Button1"));
 frame.add(new JButton("Button2"));
 frame.add(new JButton("Button3"));
 frame.add(new JButton("Button4"));
 frame.add(new JButton("Button5"));
 frame.pack()
 frame.setVisible(true);
}

- E' il più semplice. La sua strategia è:
  - Rispettare la dimensione di tutti i componenti
  - Disporre i componenti in orizzontale finché non viene riempita tutta una riga, altrimenti iniziare su una nuova riga
  - Se non c' è spazio i componenti non vengono visualizzati

# BorderLayout

- Definisce 5 aree logiche: NORTH, SOUTH, CENTER, EAST e WEST
- Richiede la dimensione preferita del componente (altezza e larghezza)
- Se il componente è NORTH o SOUTH setta l'altezza al valore preferito e la larghezza in modo da occupare tutto lo spazio orizzontale
- Se il componente è EAST o WEST setta la larghezza al valore preferito e l'altezza in modo da occupare tutto lo spazio verticale restante
- Se il componente è CENTER setta l'altezza e la larghezza in modo da occupare tutto lo spazio centrale restante
- Quindi
  - Le posizioni NORTH e SOUTH servono quando vogliamo fissare l'altezza di un componente al valore preferito
  - Le posizioni EAST e WEST servono quando vogliamo fissare la larghezza di un componente al valore preferito
  - La parte CENTER è quella che si espande

### Esempio

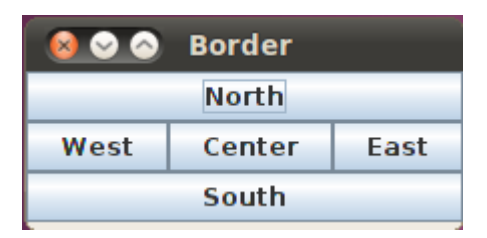

#### private static void createAndShowGUI() {

```
JFrame frame = new JFrame("Border");
frame.setLayout(new BorderLayout());
frame.add(new JButton("North"), BorderLayout.NORTH);
```

```
frame.add(new JButton("South"), BorderLayout.SOUTH);
frame.add(new JButton("Center"), BorderLayout.CENTER);
```

```
frame.add(new JButton("East"), BorderLayout.EAST);
frame.add(new JButton("West"), BorderLayout.WEST);
```

```
frame.pack();
frame.setVisible(true);
```

#### 18

}

## GridLayout

• Dispone i componenti su una griglia

| 😣 🛇 🔗 🛛 Grid |    |    |    |  |
|--------------|----|----|----|--|
| 1            | 2  | 3  | 4  |  |
| 5            | 6  | 7  | 8  |  |
| 9            | 10 | 11 | 12 |  |

private static void createAndShowGUI() {
 JFrame frame = new JFrame("Grid");
 frame.setLayout(new GridLayout(3,4));

```
for (int x=1; x<13; x++)
frame.add(new JButton(""+x));</pre>
```

```
frame.pack();
frame.setVisible(true);
```

}

#### Stratificazione

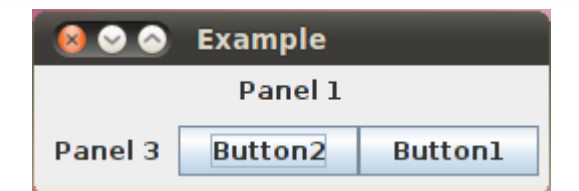

```
private static void createAndShowGUI() {
```

```
JFrame f = new JFrame("Example");
JPanel p1 = new JPanel();
JPanel p2 = new JPanel();
JPanel p3 = new JPanel();
JPanel p4 = new JPanel();
```

```
f.setLayout(new BorderLayout());
p2.setLayout(new FlowLayout());
p4.setLayout(new BorderLayout());
```

```
p1.add(new JLabel("Panel 1"));
p4.add(new JButton("Button1"), BorderLayout.EAST);
p4.add(new JButton("Button2"), BorderLayout.WEST);
p2.add(p3);
p2.add(p3);
p3.add(new JLabel("Panel 3"));
f.add(p1, BorderLayout.NORTH);
f.add(p2, BorderLayout.SOUTH);
```

```
f.pack();
f.setVisible(true);
```

```
}
```

### Eventi

- L'interazione tra gli elementi dell'interfaccia e la logica applicativa è gestita tramite eventi
- Gli EventListener sono interfacce definite per catturare e processare tipi di eventi particolari
- Un listener deve
  - Essere associato al componente
  - Essere informato quando il componente genera un evento del tipo richiesto
  - Rispondere facendo qualcosa di appropriato

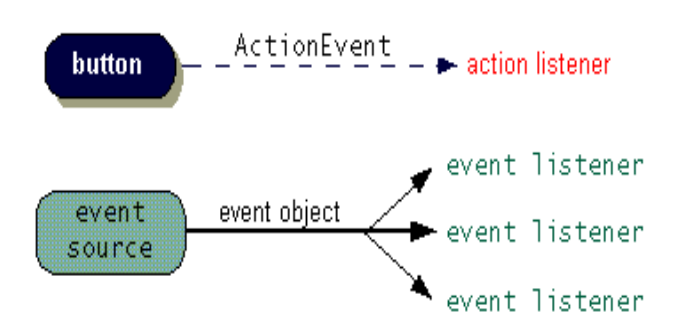

### EventHandler

- Devono avere tre pezzi di codice
  - Dichiarazione
    - Estendono o implementano listener esistenti
    - public class MyClass implements ActionListener {
  - Associazione tra handler (ovvero listener) e istanza
    - someComponent.addActionListener(instanceOfMyClass);
  - Definizione del codice che implementa i metodi dell' interfaccia listener
    - public void actionPerformed(ActionEvent e) { ...

#### Demo 1 (vedi allegati)

# Eventi e Listener

| Categoria                  | Evento          | handler                               |
|----------------------------|-----------------|---------------------------------------|
| Mouse                      | MouseEvent      | MouseListener,<br>MouseMotionListener |
| Keyboard                   | KeyEvent        | KeyListener                           |
| Selezione elemento         | ItemEvent       | ItemListener                          |
| Input di testo             | TextEvent       | TextListener                          |
| Scrollbar                  | AdjustmentEvent | AdjustmentListener                    |
| Bottoni, menu,             | ActionEvent     | ActionListener                        |
| Cambiamenti nella finestra | WindowEvent     | WindowListener                        |
| Focus                      | FocusEvent      | FocusListener                         |

- Quando si scrive una GUI Swing si assiste a un cambio di paradigma
  - Programma con flusso centralizzato -> programma reattivo basato su eventi
- Per questo motivo le Swing adottano un'architettura multithread
- Ciò permette di ottenere interfacce sempre reattive e che non si "bloccano"
  - Esempio: se ho un client di posta elettronica e qualcuno mi spedisce un messaggio di 10M voglio comunque potere: vedere l'intestazione della mail, vedere una barra che mi indica quanto manca al download, scrivere una nuova mail nel frattempo, ecc.

 Il thread iniziale instanzia la GUI e prosegue con le sue operazioni

```
import javax.swing.*;
```

```
public class HelloWorldSwing {
    private static void createAndShowGUI() {
        JFrame frame = new JFrame("HelloWorldSwing");
        JLabel label = new JLabel("Hello World");
        frame.getContentPane().add(label);
        frame.pack();
        frame.setVisible(true);
    }
    public static void main(String[] args) {
```

```
createAndShowGUI();
```

```
\ensuremath{\prime\prime}\xspace ...posso and
are avanti a fare altro...
```

} }

# 3 tipi di thread - Event Dispatch Thread (EDT)

- Tutto il codice per la gestione dell'interfaccia grafica viene eseguito dentro l'EDT
- Esiste una coda di eventi di sistema che raccoglie i click del mouse, la pressione sui tasti della tastiera, ecc.
- L'EDT controlla ciclicamente la coda
  - Raccoglie un evento e decide cosa farne
  - Se è un click su un bottone chiama il metodo per la gestione del click del mouse su quel bottone
- La gestione mediante coda garantisce che venga rispettato un certo ordine nella gestione degli eventi

#### Immaginiamo cosa sarebbe successo se...

- ...non avessimo avuto l'EDT
- Ipotizziamo di avere due tasti: A e B
  - Tasto A
    - Legge il contenuto di un file e lo presenta all'utente all'interno di una textBox
  - Tasto B
    - Legge dallo stesso textBox e scrive i contenuti su un file
- Cosa succede se premo molto velocemente prima A e poi B?
  - Probabilmente avrei un comportamento anomalo!!!
- E' per questo che tutto ciò che lavora sull'interfaccia gira all'interno di un unico thread

## SwingUtilities

 Il modo giusto di inizializzare una GUI quindi non è quello che abbiamo visto prima, ma...

```
SwingUtilities.invokeLater(new Runnable() {
    public void run() {
        createAndShowGUI();
    }
})
```

• In questo modo creo un oggetto Runnable (il quale si occupa di creare l'interfaccia) e chiedo che venga gestito dall'EDT

#### La coda degli eventi di sistema

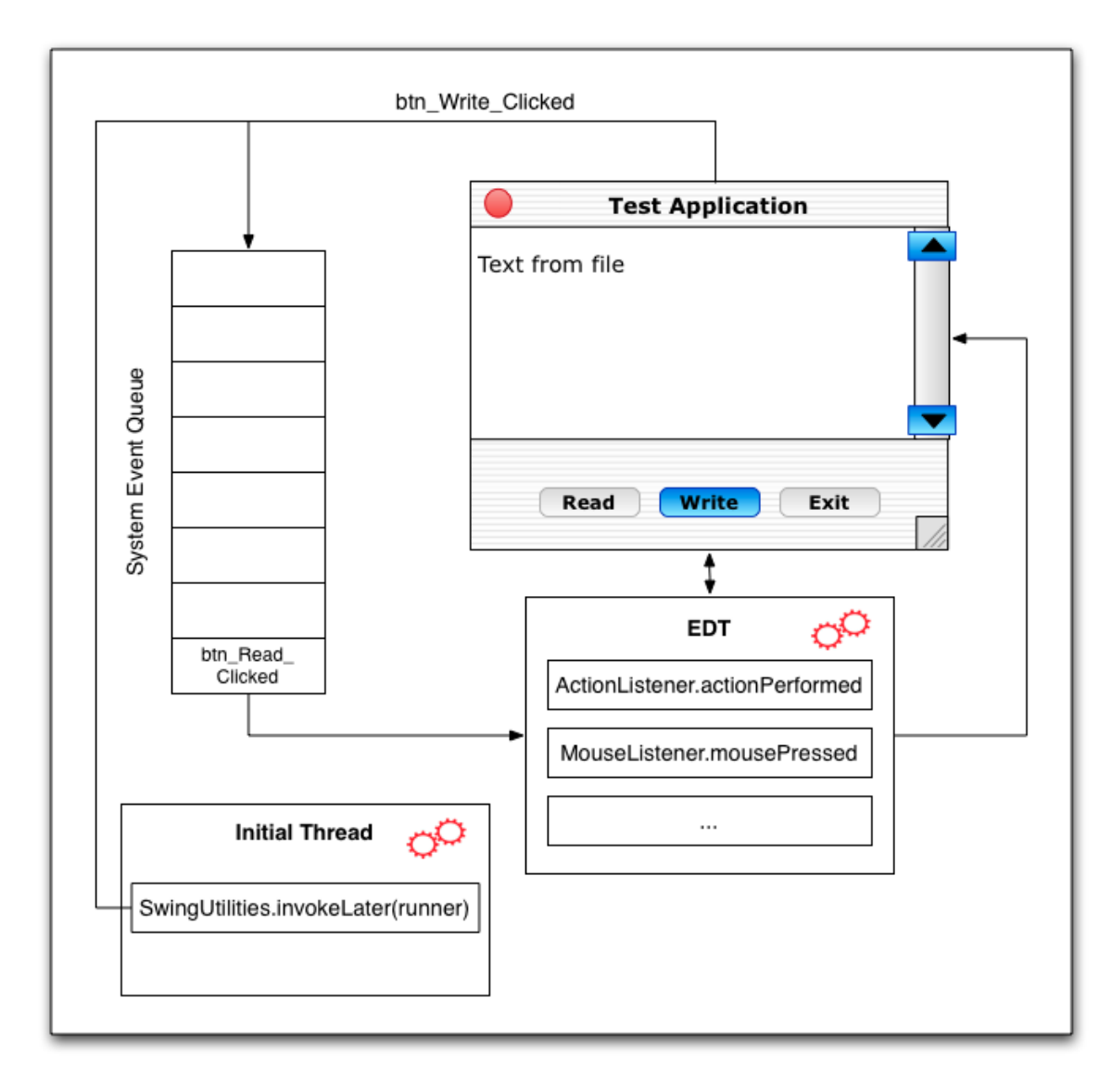

## Considerazioni per la progettazione

- Per avere una buona interfaccia grafica bisogna essere reattivi
   Bisogna dare l'impressione all'utente che sia sempre sotto controllo
- Il segreto è cercare di scrivere EventListener che siano veloci
- In questo modo eviteremo situazioni in cui un click può portare a una lunga attesa prima di vedere un risultato
- Ma se devo fare qualcosa che richiede tempo? Come faccio?
  - Dobbiamo introdurre il terzo tipo di thread

### 3 tipi di thread - Worker Thread

- Il Worker thread
  - viene creato dal programmatore
  - per l'esecuzione di compiti gravosi in background

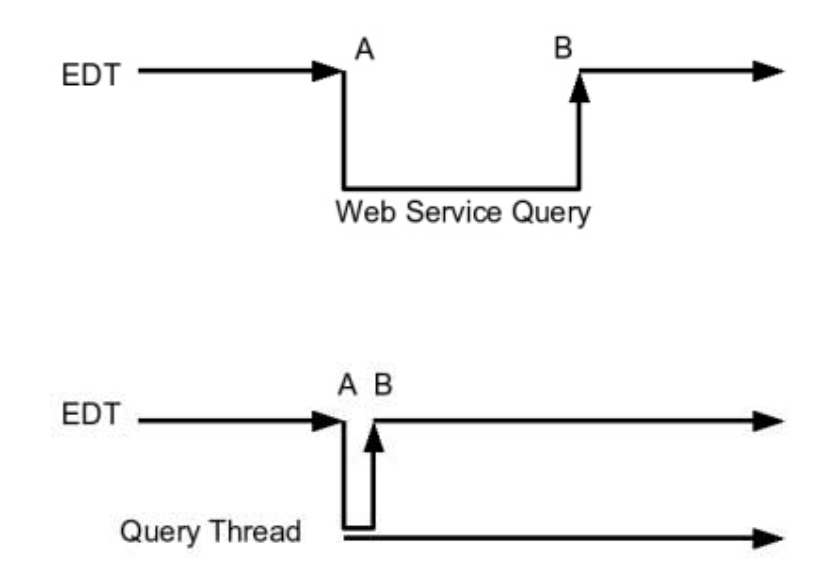

# Un indizio...

- Per capire a fondo dobbiamo introdurre (per davvero) il multithreading e la concorrenza
  - Sono argomenti di corsi precedenti, li rivedremo anche in Java
- Per chi volesse approfondire
  - Il modo giusto è quello di usare un oggetto SwingWorker
    - Definisce un metodo che si occupa del lavoro in background, e
    - Un secondo metodo che invece verrà eseguito nell'EDT e che fa da ponte tra il background thread e la GUI

# Link utili

<u>http://java.sun.com/docs/books/tutorial/uiswing/</u>

Il miglior punto di partenza.

- Java Swing, Second Edition (Marc Loy, Robert Eckstein, Dave Wood, James Elliott, et al.)
  - Ricco di esempi dettagliati e ben commentati.
- Thinking in Java 4<sup>th</sup> Edition (Bruce Eckel)
  - Sempre attuale, contiene esempi eleganti.
- <u>http://en.wikipedia.org/wiki/Event-driven\_programming</u>
  - Event driven programming in generale.
  - In particolare consiglio: <u>http://eventdrivenpgm.sourceforge.net/</u>